## How do I transfer files from my personal computer to the HPCC?

Open and log into Globus Connect Personal with your MSU credentials (white arrow).

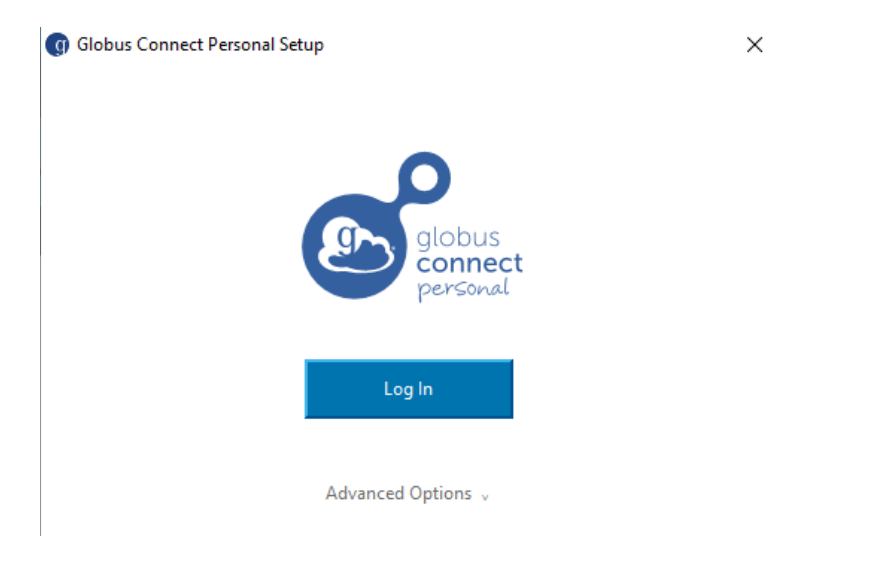

Complete the provided details and click Allow.

| 💁 globus      |                                                                                           |                                                                                                    |  |  |  |  |  |
|---------------|-------------------------------------------------------------------------------------------|----------------------------------------------------------------------------------------------------|--|--|--|--|--|
|               | Globus Connect Personal                                                                   | Setup would like to:                                                                                   |  |  |  |  |  |
|               | Create Globus Connect Persona                                                             | $\bigcirc$ Create Globus Connect Personal collections in the Globus Transfer service (j)               |  |  |  |  |  |
|               | $\bigcirc$ View information about your linked identities (j)                              |                                                                                                    |  |  |  |  |  |
|               | View your identity (j)                                                                    |                                                                                                    |  |  |  |  |  |
|               | View identity details (j)                                                                 |                                                                                                    |  |  |  |  |  |
|               | Provide a label for future reference                                                      | DESKTOP-54T036R                                                                                        |  |  |  |  |  |
|               | You can rescind this consent at any tim                                                   | ne by visiting the Manage Consents [곍 page.                                                            |  |  |  |  |  |
|               | By clicking "Allow", you allow <b>Globus C</b><br>service [길 and privacy policy [길 , to u | Connect Personal Setup, in accordance with its terms of use the above listed information and services. |  |  |  |  |  |
| $\rightarrow$ | Allow Deny                                                                                |                                                                                                    |  |  |  |  |  |

Complete the necessary details and click Save.

| 👩 Globus Connect Per          | rsonal Setup                                                                                                    |
|-------------------------------|----------------------------------------------------------------------------------------------------|
| globus<br>connect<br>personal | Collection Details                                                                                                    |
| Owner Identity                | oesterei@msu.edu ~                                                                                                    |
| Collection Name               | LauraHarrisLaptop                                                                                                    |
| Description                   | My home laptop                                                                                                    |
| High Assurance                | Choose this option only if your computer stores sensitive data<br>such as Protected Health Information or Controlled Unclassified<br>Information. |
|                               | Save                                                                                                    |

Globus Connect Personal will confirm when your personal computer is set-up to use Globus.

 $\times$ 

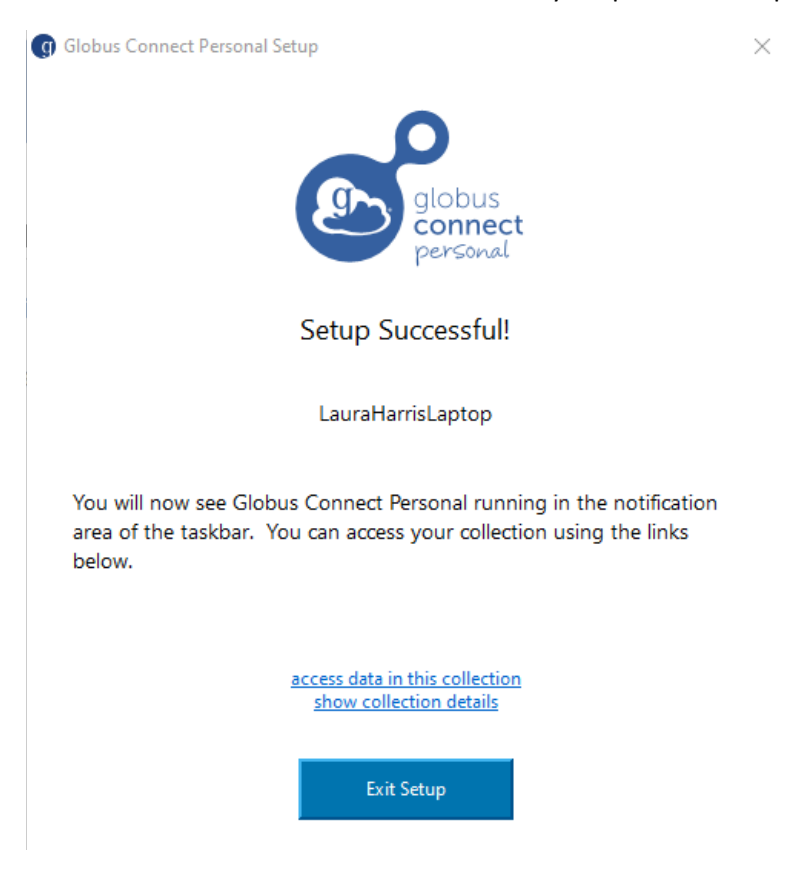

You will now see a Globus icon in your system (sys) tray:

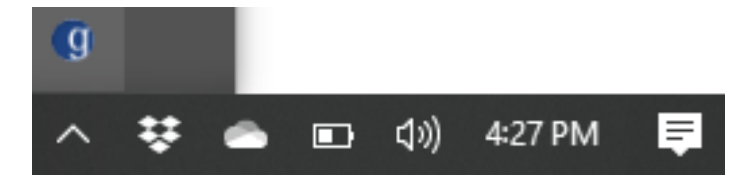

A connection notice may pop up if you click on the Globus icon in your sys tray:

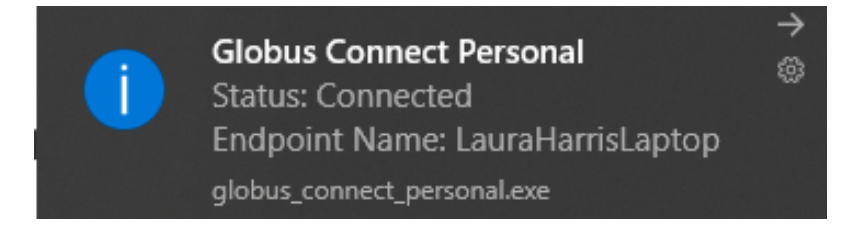

## Open Globus and connect to the ICER HPCC.

| ُ                   | File       | e Manager            |               |                     |              |           | Panels [                               |             |
|---------------------|------------|----------------------|---------------|---------------------|--------------|-----------|----------------------------------------|-------------|
|                     | Collection | msu#hpcc             |               | Q ⊗                 | :            | Q Search  | ←                                      | 0<br>0<br>0 |
| Д                   | Path       | /mnt/home/oesterei/  |               |                     |              |           |                                        |             |
| BOOKMARKS<br>       |            |                      | Start (       | 🔊 📚 Transfer        | & Sync       | Options 🗸 | <ul> <li>④ Start</li> </ul>            |             |
|                     |            | Ç                    |               | ې view              | >Ξ           |           | Ċ                                      | ېنew ئې     |
| ENDPOINTS           |            | NAME 🗸               | LAST MOD      | Share g             | <u>م</u>     |           |                                        |             |
| <u>дО</u><br>groups |            | bashrc               | 2/17/2021, 2  | Transfer or Sync to | $\checkmark$ |           | Search for a collection to begin       |             |
| CONSOLE             |            | Desktop              | 3/4/2021, 5:  | New Folder          |              |           | OP Get started by taking a short tour. |             |
| ELOWIS              |            | Documents            | 3/1/2021, 3:. | Delete Selected     |              |           |                                        |             |
|                     |            | Downloads            | 2/17/2021, 1  |                     | ÷<br>2       |           |                                        |             |
|                     |            | examplemathJNB.ipynb | 5/14/2021, 1  | Upload              | ф.,          |           |                                        |             |

In the right-side Collection Search box (black arrow above), type the name of your personal computer. Click on the name of your personal computer in the search results (black arrow below).

| ٩             | Co                           | llection Search                                 |    |              |
|---------------|------------------------------|-------------------------------------------------|----|--------------|
|               | Collection                   | LauraHarrisLaptop                               | ⊗Q | Cancel       |
| DOORMARKS<br> | See Laura<br>Owner<br>My hor | HerrisLaptop<br>: oesterei@msu.edu<br>me.laptop |    | <b>Q</b> ∧ : |

| ٩                  | File       | e Manager            |               |                     |                     |            |                          | Panels           |       |      |
|--------------------|------------|----------------------|---------------|---------------------|---------------------|------------|--------------------------|------------------|-------|------|
|                    | Collection | msu#hpcc             |               | Q (8)               | :                   | LauraHarri | sLaptop                  |                  | Q (X  |      |
| D                  | Path       | /mnt/home/oesterei/  |               |                     |                     | /~/        |                          |                  |       |      |
| воокмаякs<br>—Иг   |            |                      | Start (       | ➢ Transfe           | er & Sync           | Options 🗸  | ( Start                  |                  |       |      |
|                    |            | Ç                    |               | ξÔ۶ view            | >≡                  |            | C                        |                  | ţĊł   | view |
| ENDPOINTS          |            | NAME ~               | LAST MOD      | Share               | <u>ل</u> م          |            | NAME 🗸                   | LAST<br>MODIFIED | SIZE  |      |
| <u>.</u><br>GROUPS |            | bashrc               | 2/17/2021, 2  | Transfer or Sync to |                     |            | Custom Office Templates  | 6/3/2020,        | -     | >    |
|                    |            | Desktop              | 3/4/2021, 5:  | Rename              |                     |            | desktop (New).ini        | 8/25/2020,       | 402 B |      |
| C FLOWIS           |            | Documents            | 3/1/2021, 3:. | Delete Selected     | $\overline{\times}$ |            | desktop.ini              | 1/7/2021, 1      | 176 B |      |
|                    |            | Downloads            | 2/17/2021, 1  |                     | ÷<br>Ø              |            | Files on my computer.lnk | 1/8/2021, 1      | 659 B |      |
|                    |            | examplemathJNB.ipynb | 5/14/2021, 1  | Upload              | ф,                  | . –        | IBM                      | 1/7/2021, 1      | _     | > -  |

This will bring up your personal computer files in the second window.

Please note that Globus Connect Personal <u>MUST</u> be running on your computer to access your personal computer files for transfer. An error message will occur if Globus Connect Personal is not actively running.

| ٩                   | File       | e Manager           |               |                      |                         | Panels 🔲 🔲                                                                                                    |
|---------------------|------------|---------------------|---------------|----------------------|-------------------------|----------------------------------------------------------------------------------------------------|
|                     | Collection | msu#hpcc            |               | Q (8)                | :                       | LauraHarrisLaptop Q 🛞                                                                                                    |
| Д                   | Path       | /mnt/home/oesterei/ |               |                      |                         |                                                                                                    |
| bookmarks<br>—{{r   |            |                     | Start (       | ▶ ∑ Transfe          | er & Sync I             | c Options 🗸 🕜 Start                                                                                                    |
|                     |            | C                   |               | ې view               | ∍≡                      | □ î_ Ċ 🔅 view                                                                                                    |
| ENDPOINTS           |            | NAME ~              | LAST MOD      | Share                | <u>م</u>                | Clobus Connect Personal Is Not Punning                                                                                                    |
| <u>AC</u><br>GROUPS |            | bashrc              | 2/17/2021, 2  | Transfer or Sync to  |                         |                                                                                                    |
|                     |            | Desktop             | 3/4/2021, 5:  | New Folder<br>Rename |                         | The Globus Connect server is not connected. Please check if the<br>Globus Connect application is running and the computer is connected<br>to the network. |
| FLOWS               |            | Documents           | 3/1/2021, 3:. | Delete Selected      | $\overline{\mathbf{X}}$ | Try again 🗸 Show details                                                                                                    |
|                     |            | Downloads           | 2/17/2021, 1  |                      | ÷                       |                                                                                                    |

There are two ways to transfer files between Collections: 1) Drag and drop, or 2) Transfer & Sync. Select the file to transfer from your personal laptop window and drag it to the HPCC window. For more advanced transfer methods, you can select the file and Click Start (black arrow below) to initiate transfer of the file using user set options.

| ُ             | File       | e Manager                      |               |                            |                   |         |        |                            | Panels           |          | 1    |   |
|---------------|------------|--------------------------------|---------------|----------------------------|-------------------|---------|--------|----------------------------|------------------|----------|------|---|
|               | Collection | msu#hpcc                       |               | Q (8)                      | :                 | Laur    | aHarri | sLaptop                    |                  | Q (8     | )    |   |
| Д             | Path       | /mnt/home/oesterei/            |               |                            |                   | /~/     |        |                            |                  |          |      |   |
| BOOKMARKS<br> |            |                                | Start (       | 🖻 🔅 Trans                  | fer & Sync        | Options | ~      | (d) Start                  |                  |          |      |   |
|               |            | Ç                              |               | ې<br>پې view               | ×≡                | -       | î_     | Ç                          |                  | ţĊ       | view |   |
| ENDPOINTS     |            | NAME 🗸                         | LAST MOD      | Share                      | e 🔊               |         |        | NAME ~                     | LAST<br>MODIFIED | SIZE     |      | 1 |
| <u>aroups</u> |            | bashrc                         | 2/17/2021, 2  | Transfer or Sync to.       | . 🔪               |         |        | Files on my computer.lnk   | 1/8/2021, 1      | 659 B    | -    |   |
| CONSOLE       |            | Des NCR deployment script.docx | 374/2021,°5!  | New Folde<br>0 B<br>Rename | r <u>,</u><br>e Ø |         |        | IBM                        | 1/7/2021, 1      | -        | >    |   |
| Elows         |            | Documents                      | 3/1/2021, 3:. | Delete Selected            |                   |         |        | NCR deployment script.docx | 2/4/2020, 1      | 0 B      |      |   |
|               |            | Downloads                      | 2/17/2021, 1  |                            | · P               |         |        | NCR load and config script | 2/4/2020,        | 23.60 KB |      |   |
|               |            | examplemathJNB.ipynb           | 5/14/2021, 1  | Upload                     | н ф ,             | . 🗆     |        | Python Scripts             | 2/24/2021,       | -        | > .  |   |

File transfer options set by user are found by clicking Transfer & Sync Options (orange oval above) before clicking Start.

| ۛ              | File File  | Manager             |                                                                                                    | Panels |             |
|----------------|------------|---------------------|----------------------------------------------------------------------------------------------------|--------|-------------|
| RLE<br>MANAGER | Collection | msu#hpcc            | Q 🛞 : Q Search                                                                                                    |        | •<br>•<br>• |
| Д              | Path       | /mnt/home/oesterei/ |                                                                                                    |        |             |
| BOOKMARKS<br>  |            | Start (S            | 🤶 Transfer & Sync Options \land 🕢 🎯 Start                                                                                              |        |             |
| $\odot$        |            | Label This Transfer |                                                                                                    |        |             |
|                |            | Transfer Settings   | <ul> <li>sync - only transfer new or changed files (j)</li> <li>delete files on destination that do not exist on source (j)</li> </ul> |        |             |
|                |            |                     | <ul> <li>preserve source file modification times (j)</li> <li>verify file integrity after transfer (j)</li> </ul>                      |        |             |
| ං              |            |                     | encrypt transfer ()     Stin files on source with errors ()                                                                            |        |             |
| FLOWS          |            |                     | Fail on quota errors ()                                                                                                    |        |             |

In the upper right corner, you receive a confirmation message and be allowed to view transfer details.

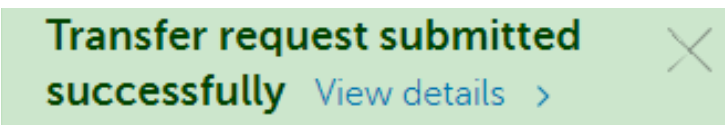

| ٩                | File       | e Manager            |                      |         |         |                     |                      |                 | Panels               |               |           | ] |
|------------------|------------|----------------------|----------------------|---------|---------|---------------------|----------------------|-----------------|----------------------|---------------|-----------|---|
|                  | Collection | msu#hpcc             |                      | (       | ک ⊗     | :                   | LauraHarrisLaptop    |                 |                      | Q (           | $\otimes$ |   |
| Ω                | Path       | /mnt/home/oesterei/  |                      |         |         |                     | /~/                  |                 |                      |               |           | ] |
| bookmarks<br>—¶r |            |                      | Start 🕞              |         | 을 Trans | sfer & Syr          | nc Options 🗸         |                 |                      |               |           |   |
|                  | - î        | C                    |                      | ţĊ      | view    | ≡•                  | ∎ î Č                |                 |                      |               | ۵۶ view   |   |
| ENDPOINTS        |            | NAME 🗸               | LAST MODIFIED        | SIZE    |         | Q                   | Share                | ^               | LAST<br>MODIFIED     | SIZE          |           |   |
| 20<br>GROUPS     |            | bashrc               | 2/17/2021, 2:        | 338 B   |         |                     | Transfer or Sync to  | fice Templates  | 6/3/2020,            | _             | >         | Â |
|                  |            | Desktop              | 3/4/2021, 5:3        | -       | >       | ,<br>C              | New Folder<br>Rename | ew).ini         | 8/25/2020,           | 402 B         |           | l |
| FLOWIS           |            | Documents            | <i>3/1/2021, 3:5</i> | -       | >       | $\overline{\times}$ | Delete Selected 🖂    | examplemathJNB. | ipynb<br>1/7/2021, 1 | 5/14<br>176 B |           |   |
|                  |            | Downloads            | 2/17/2021, 1:        | -       | >       | ф<br>Ø              | Download<br>Open     | r computer.lnk  | 1/8/2021, 1          | 659 B         |           |   |
|                  |            | examplemathJNB.ipynb | 5/14/2021, 1         | 3.83 KB |         | <b>P</b>            | Upload               | •               | 1/7/2021, 1          | _             | >         | Ŧ |

Transfer can occur in both directions using both methods.

You can view the status of any transfer from the Activity tab on the left side of the screen.

| <u>ُ</u>               | ✓ File Manager → Activity                                                 |              |                    |
|------------------------|---------------------------------------------------------------------------|--------------|--------------------|
|                        | i Recent History                                                          |              |                    |
|                        |                                                                           | Filter tasks | $\bigtriangledown$ |
| -/r<br><u>activity</u> | v msu#hpcc to LauraHarrisLaptop<br>transfer completed – a few seconds ago |              | >                  |
|                        | LauraHarrisLaptop to msu#hpcc<br>transfer completed – a minute ago        |              | >                  |

Clicking on the name of the appropriate transfer will provide transfer details.

|                 | Eile Manager         |                                                                                                    |       |                   |
|-----------------|----------------------|----------------------------------------------------------------------------------------------------|-------|-------------------|
| 2               |                      | amsLaptop to msu#npcc                                                                                                    |       |                   |
| r-A             | transier comp        | liered                                                                                                    |       |                   |
| FILE<br>MANAGER | i Overview Event Log |                                                                                                    |       |                   |
|                 | Task Label           | LauraHarrisLaptop to msu#hpcc                                                                                                    |       |                   |
| BOOKMARKS       | Source               | LauraHarrisLaptop (j)                                                                                                    | 1     | Files             |
| -1/-            | Destination          | msu#hpcc ①                                                                                                    | 0     | Directories       |
| ACTIVITY        | Task ID              | 57669516 b0cc 11cb 0d00 56166079706                                                                                                    | 0 B   | Bytes Transferred |
| $\odot$         |                      | 55106510-bada-116b-9092-511010/6/21                                                                                                    | 0 B/s | Effective Speed   |
| ENDPOINTS       | Owner                | Laura Harris (oesterei@msu.edu)                                                                                                    | 0     | Skipped files on  |
| æ               | Condition            | SUCCEEDED                                                                                                    |       | sync              |
| GROUPS          | Requested            | 2021-05-20 04:31 pm                                                                                                    | 0     | Skipped files on  |
| 2 A             | Completed            | 2021-05-20 04:31 pm                                                                                                    |       | error             |
| CONSOLE         | Duration             | 5 seconds                                                                                                    |       |                   |
|                 | Transfer Settings    | <ul> <li>verify file integrity after transfer</li> <li>transfer is not encrypted</li> <li>overwriting all files on destination</li> </ul> |       | View debug data   |